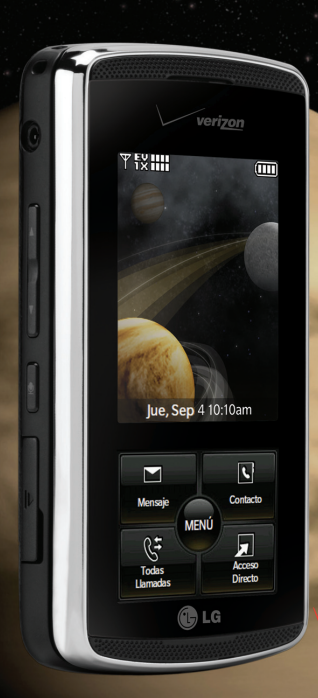

# 

### Guía de inicio rápido

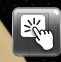

K

5

0

Utilización de la pantalla sensible al tacto

Descarga de música

Reproducción de música

Sincronización Bluetooth®

Tomar fotografías/ Grabar videos

verizon wireless

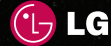

### Aspectos básicos del teléfono

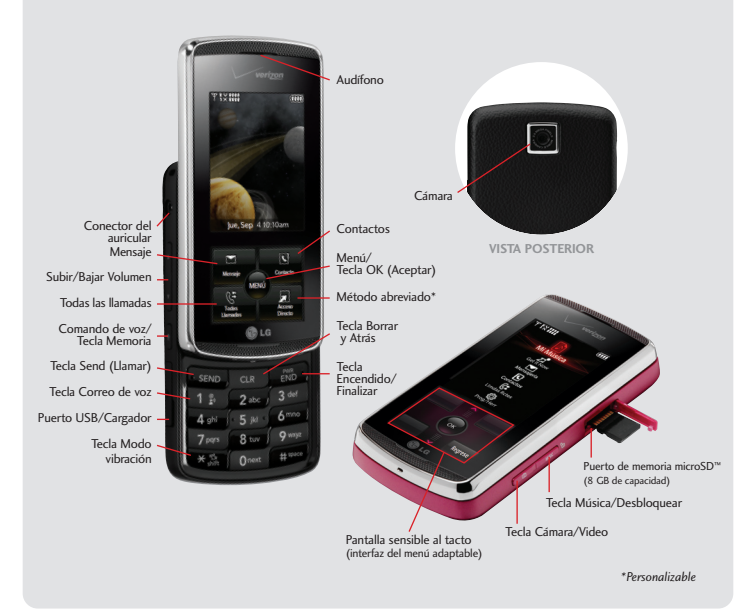

## Utilización de la pantalla sensible al tacto

#### Protección de la pantalla sensible al tacto

La pantalla sensible al tacto se bloquea de manera automática cuando se cierra la tapa deslizante o si el teléfono permanece inactivo durante un período equivalente al especificado en la configuración de la iluminación de la pantalla (el lapso predeterminado es de 7 segundos).

#### Desbloqueo de la pantalla sensible al tacto

- Tapa deslizante cerrada (3 modos):
  - Presione la **Tecla** (ubicada en el lateral derecho del teléfono).
  - Presione brevemente el icono a (al recibir una llamada entrante, una llamada perdida, un correo de voz or un mensaje de texto).
  - Tapa deslizante del teléfono abierta.
- Tapa deslizante abierta: presione cualquier tecla.

#### Utilización de la pantalla sensible al tacto

- Presione la parte central de alguna tecla sensible al tacto.
- No es necesario presionar con fuerza. Con un toque suave es suficiente.

#### Pantalla sensible al tacto

 Presione brevemente MENÚ, seleccione Prog/Herr (6) y, luego, Nivel de Teclado (8) para activar o desactivar el timbre y la vibración.

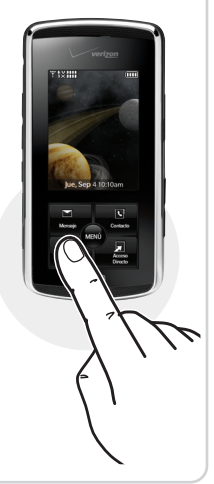

### Descarga de música

Camine, hable y disfrute la música. Transforme el teléfono celular en un reproductor portátil de música y amplíe su colección musical con el catálogo de Verizon Wireless. Hay más de 2 millones de canciones para elegir.

#### Música V CAST

- 1. Presione la **Tecla**
- Presione brevemente Comprar para acceder a Música V CAST.
- Seleccione una canción de una de las categorías y presione brevemente OK (Aceptar) para adquirirla.
- Presione brevemente OK (Aceptar) para confirmar la compra.
- Presione brevemente OK (Aceptar) una vez más para descargar la canción. Las canciones descargadas se almacenan en Mi Música.

Nota: Consulte la Guía del usuario o la Guía de referencia rápida para obtener instrucciones acerca de cómo transferir música de una PC al teléfono.

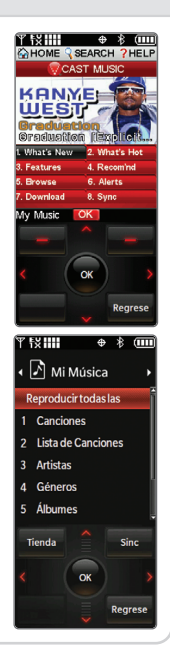

### Reproducción de música

No se pierda ningún ritmo con el reproductor de música incorporado. Puede almacenar muchísima música en una tarjeta microSD card\* opcional e incluso escucharla en sonido estéreo con auriculares Bluetooth.

- Presione la Tecla Musica.
- Desplácese a la canción deseada y presione brevemente Reproducir.
- 3. Utilice las **Teclas Teclas** para ajustar el volumen mientras reproduce una canción.
- 4. Presione brevemente Opciones y, luego, seleccione:
  - Salga del Jugador (2) para salir del reproductor.
  - Efecto de sonido (5) para escuchar distintos efectos de sonido.
  - Sólo Música (6) para apagar la radiofrecuencia, excepto para Bluetooth. El modo Sólo música debe emplearse en situaciones en las cuales se prohíba la radiofrecuencia, por ejemplo, en vuelos y hospitales.

\*Se vende por separado.

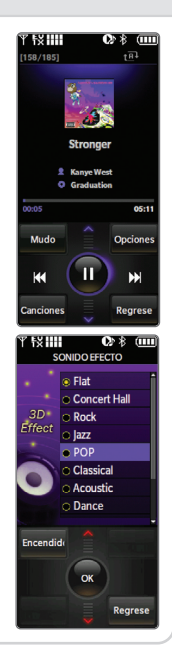

### Sincronización Bluetooth®

Disfrute del entretenimiento y la comunicación sin utilizar las manos en el trabajo o en el hogar gracias a los accesorios Bluetooth, como los auriculares estéreo. Aproveche la comodidad inalámbrica con hasta 9 metros (30 pies) de distancia.

- 1. Configure el accesorio Bluetooth en modo sincronización\*.
- 2. Presione brevemente MENÚ y seleccione Prog/Herr (6).
- Seleccione Menú de Bluetooth (3) y, luego, Anadir Nuevo Aparato (1).
- Si la función Bluetooth está desactivada, se le indicará que la active. Seleccione Sí y presione brevemente Aceptar.
- Presione brevemente Aceptar y el teléfono buscará el accesorio. Una vez que lo encuentre, seleccionelo y presione brevemente Sincronizar\*.
- Presione brevemente Aceptar para establecer una conexión con el dispositivo.

\*Consulte el manual del usuario del accesorio Bluetooth para activar el modo sincronización y para obtener información sobre la contraseña en caso de que el dispositivo la solicite (por lo general, es "0000", es decir, 4 ceros). Si el accesorio es compatible con el perfil auricular/ manos libres, el teléfono se sincronizará automáticamente sin que tenga que ingresar la contraseña.

Nota: Los accesorios Bluetooth se venden por separado.

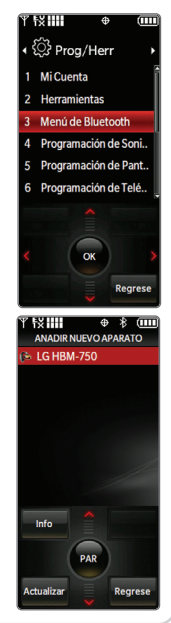

### Tomar fotografías/Grabar videos

Tomar fotografías en el acto nunca fue más fácil con una cámara de 2.0 megapíxeles. Cuando necesite capturar toda la acción, grábela en video y compártala instantáneamente a través de Mensajería de imagen/video.

- Para activar el modo cámara: presione la Tecla O. Para activar el modo video: *mantenga* presionada la Tecla O durante 2 segundos.
- 2. Gire el teléfono en el sentido de las agujas del reloj.
- Utilice las Teclas para ampliar (modo cámara) o ajustar el brillo (modo video). Presione brevemente Opciones para ajustar otras opciones de cámara/video.
- 4. Presione brevemente **TOMAR** o **REGISTRO** para tomar una foto o grabar un video.
- 5. Puede guardar, enviar o borrar la fotografía o el video.

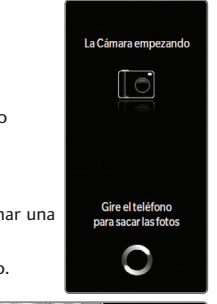

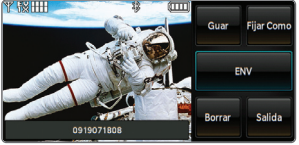

### Accesorios opcionales

En www.VerizonWireless.com encontrará accesorios para su comodidad y uso personalizado.

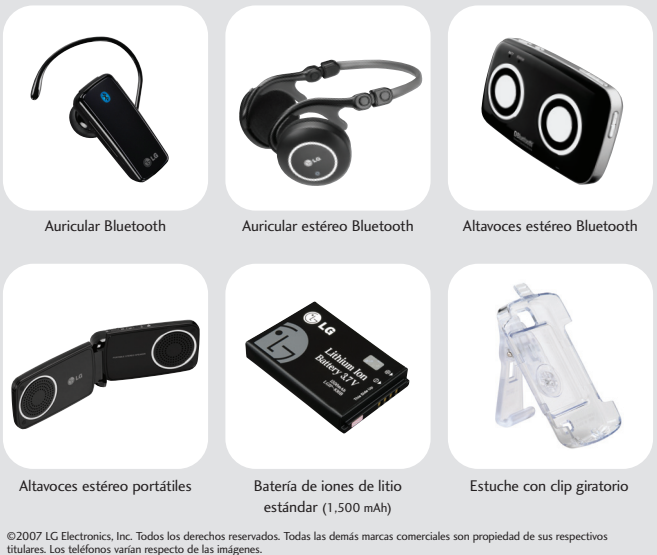

La marca registrada y los logotipos de Bluetooth<sup>®</sup> son propiedad de Bluetooth SIG, Inc. y LG Electronics usa esas marcas con la correspondiente licencia.